## **System Recovery Utility**

- 1. Power off STB
- 2. Push and hold "Menu" button on RC. (Remote control should be directed to STB).
- 3. Still holding Menu button power stb on.
- 4. Wait for (~10 seconds) menu "System Recovery Utility"
- 5. Release Menu button.

From: https://docs.infomir.com.ua/ -

Permanent link: https://docs.infomir.com.ua/doku.php?id=en:stb\_webkit:mag351:system\_recovery\_utility

Last update: 2019/05/17 11:23

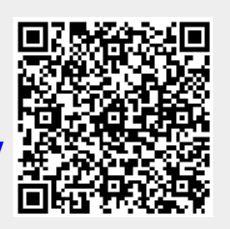